# Sterling Fair instructions for Board of Health and Propane e-permits with pay online

Click this link (or copy into your browser) this link to get to the Town of Sterling *PermitLink* site: <u>https://www.permitlinkonline.com/csp/STERLINGLIVE/DocumentLink.PublicLogin.cls</u>

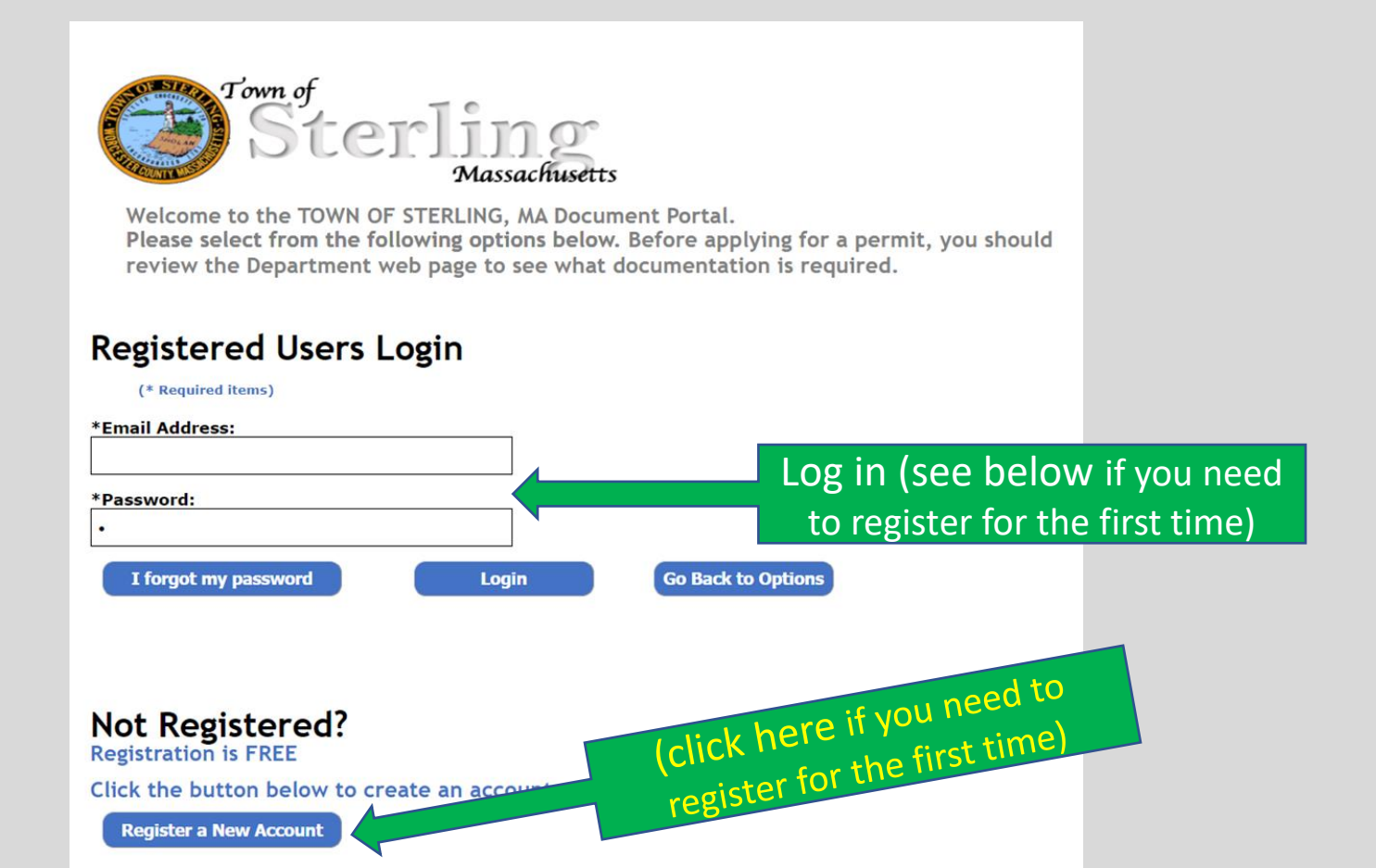

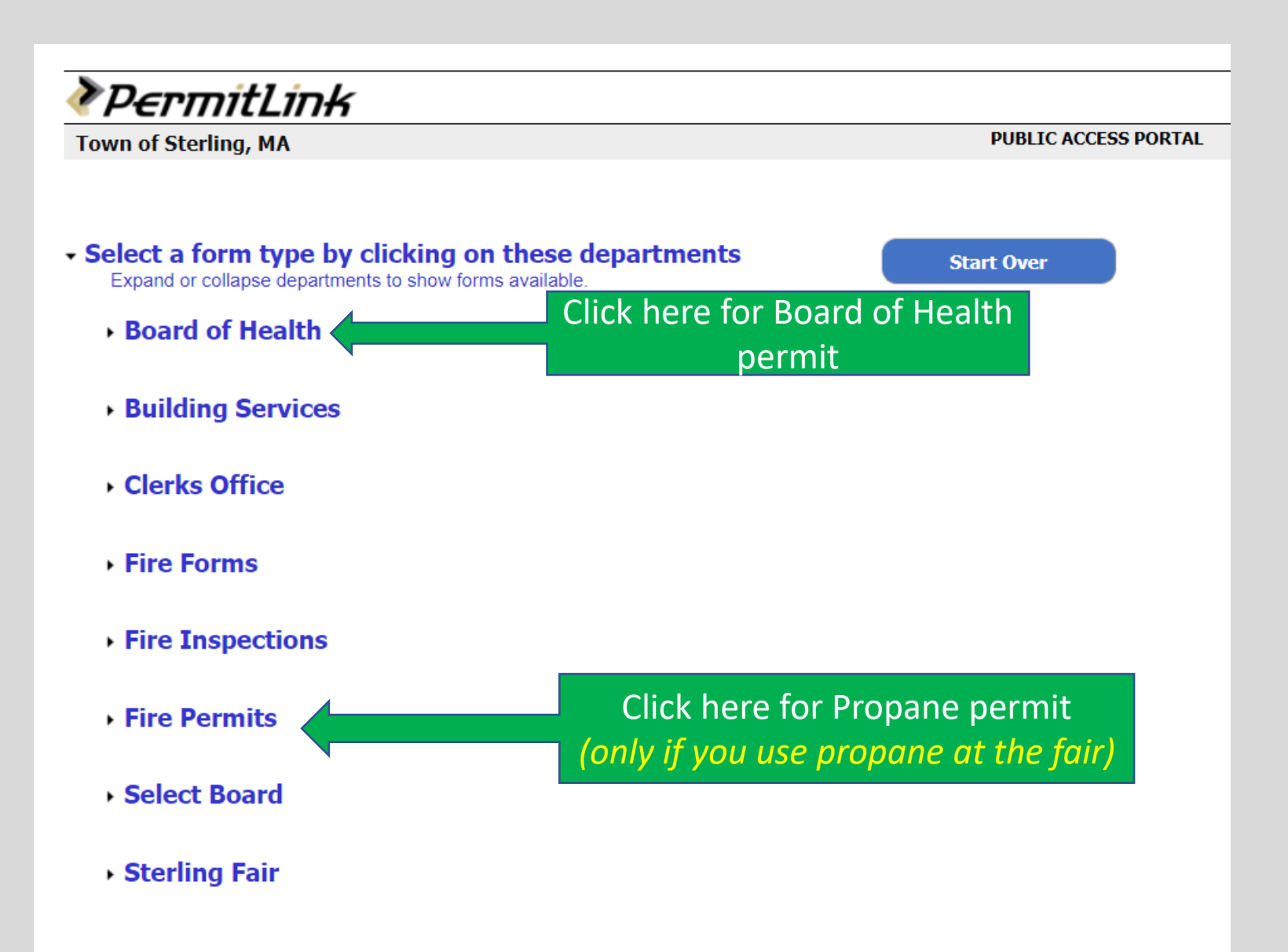

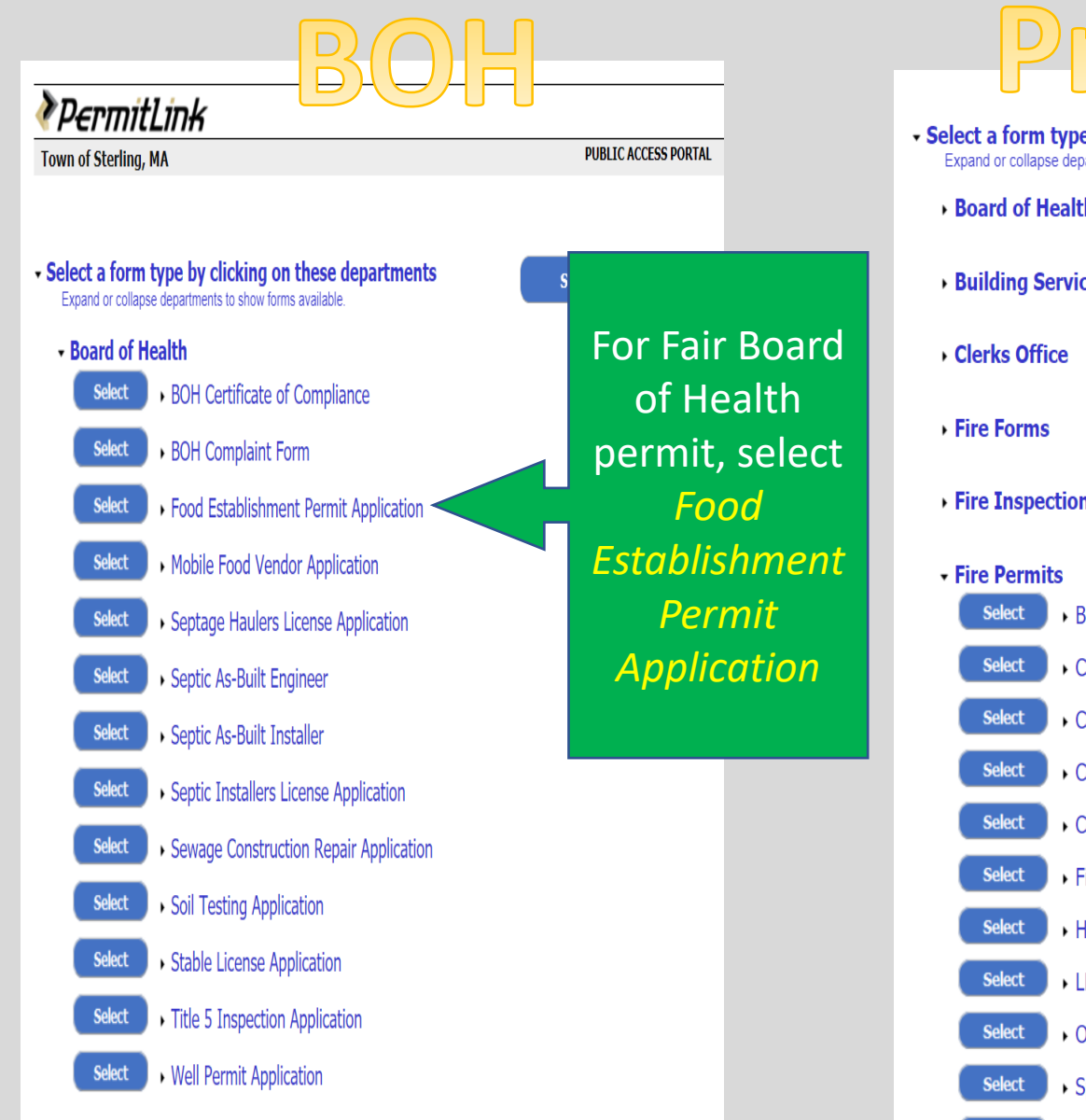

| P                                  | ropane                                                                           |                |
|------------------------------------|----------------------------------------------------------------------------------|----------------|
| Select a form<br>Expand or collaps | type by clicking on these departments<br>se departments to show forms available. |                |
| • Board of H                       | ealth                                                                            |                |
| • Building S                       | ervices                                                                          |                |
| • Clerks Offi                      | се                                                                               |                |
| • Fire Forms                       | 1                                                                                |                |
| • Fire Inspe                       | ctions                                                                           |                |
| • Fire Permi                       | ts                                                                               |                |
| Select                             | • Blasting Permit (FP-006)                                                       |                |
| Select                             | Cannon Mortar Firing Permit (FP-207C)                                            |                |
| Select                             | Combustible Liquid Storage (FP-006)                                              |                |
| Select                             | • Commercial Alarm Repair, Alteration or Instal                                  | II (FP-006)    |
| Select                             | • Commercial Fireworks Display (FP-027)                                          |                |
| Select                             | • Fire Suppression Repair, Alteration, Install (                                 | For Fair       |
| Select                             | • Haz Mat Processing (FP-300)                                                    | Propane        |
| Select                             | LP Gas Storage (FP-006)                                                          | permit, select |
| Select                             | • Oil Burner Install Alteration Fuel Storage (F                                  | LP Gas Storaae |
| Select                             | • Special Effects (FP-027A)                                                      | (FP-006)       |

| Property S<br>Clear Filter                                                                                                    | election<br><sup>rs</sup> | For either BOH or Propane                                       | low, ti   |                                                                             |
|----------------------------------------------------------------------------------------------------|---------------------------|-----------------------------------------------------------------|-----------|-----------------------------------------------------------------------------|
| House #                                                                                                    | Street Name               | permits, first type 121 into                                    | Owner Nam |                                                                             |
| 121                                                                                                    |                           |                                                                 | _         |                                                                             |
|                                                                                                    |                           | the house # search bar and                                      |           |                                                                             |
| 1                                                                                                    | ABBEY LANE                |                                                                 | BRACKE    |                                                                             |
| 1                                                                                                    | ACORN WAY                 | press <i>enter</i>                                              | GRADY A   |                                                                             |
| 2                                                                                                    | ACORN WAY                 |                                                                 | SADANO    |                                                                             |
| 3                                                                                                    | ACORN WAY                 |                                                                 | LEFEBVF   |                                                                             |
| 8                                                                                                    | ADAM TAYLOR               | ROAD                                                            | HAYWAR    |                                                                             |
| 10                                                                                                    | ADAM TAYLOR               | ROAD                                                            | RICHARE   |                                                                             |
| 12                                                                                                    | ADAM TAYLOR               | ROAD                                                            | STERLIN   |                                                                             |
| 14                                                                                                    | ADAM TAYLOR               | ROAD                                                            | MAIER G   |                                                                             |
| 16                                                                                                    | ADAM TAYLOR               | ROAD                                                            | STEKAL/   |                                                                             |
| 18                                                                                                    | ADAM TAYLOR               | ROAD                                                            |           |                                                                             |
| 18<br>ing, M/                                                                                                    | Next, high                | light 121 GREENLAND ROAD STERLING<br>and then click <i>next</i> | FAIR      |                                                                             |
| ing, M/                                                                                                    | ADAM TAYLOR<br>Next, high | light 121 GREENLAND ROAD STERLING<br>and then click <i>next</i> | FAIR      |                                                                             |
| ng, M/<br>E7<br>Selection                                                                                                    | ADAM TAYLOR<br>Next, high | light 121 GREENLAND ROAD STERLING<br>and then click <i>next</i> | FAIR      | Parcel ID                                                                   |
| 18 ing, M/                                                                                                    | ADAM TAYLOR<br>Next, high | light 121 GREENLAND ROAD STERLING<br>and then click <i>next</i> | FAIR      | Parcel ID                                                                   |
| 18 ing, M/ 5 ing, M/ 5 ing | ADAM TAYLOR<br>Next, high | light 121 GREENLAND ROAD STERLING<br>and then click <i>next</i> |           | Parcel ID<br>49 24 0                                                        |
| 18 Ing, M/ Selection Its Street Name FLANAGAN HIL GREENLAND RC                                                                                                    | ADAM TAYLOR<br>Next, high | Iight 121 GREENLAND ROAD STERLING<br>and then click <i>next</i> |           | Parcel ID<br>49 24 0<br>117 4 0                                             |
| 18  Ing, M/  Selection  Street Name  FLANAGAN HIL  GREENLAND RC  GREENLAND RC  IOUNDEE DOM                                                                                                    | ADAM TAYLOR<br>Next, high | Iight 121 GREENLAND ROAD STERLING<br>and then click <i>next</i> |           | Parcel ID<br>49 24 0<br>117 4 0<br>117 4 1                                  |
| 18  ng, M/  file  file   | ADAM TAYLOR<br>Next, high | Iight 121 GREENLAND ROAD STERLING<br>and then click <i>next</i> |           | Parcel ID<br>49 24 0<br>117 4 0<br>117 4 1<br>158 2 0<br>158 6 0            |
| 18 ng, M/ 5 Selection r5 Street Name FLANAGAN HIL GREENLAND RC GREENLAND RC JOHN DEE ROAD JOHN DEE ROAD UISTICE HILL P                                                                                                    | ADAM TAYLOR<br>Next, high | Iight 121 GREENLAND ROAD STERLING<br>and then click <i>next</i> | FAIR      | Parcel ID<br>49 24 0<br>117 4 0<br>117 4 1<br>158 2 0<br>158 6 0<br>18 10 0 |

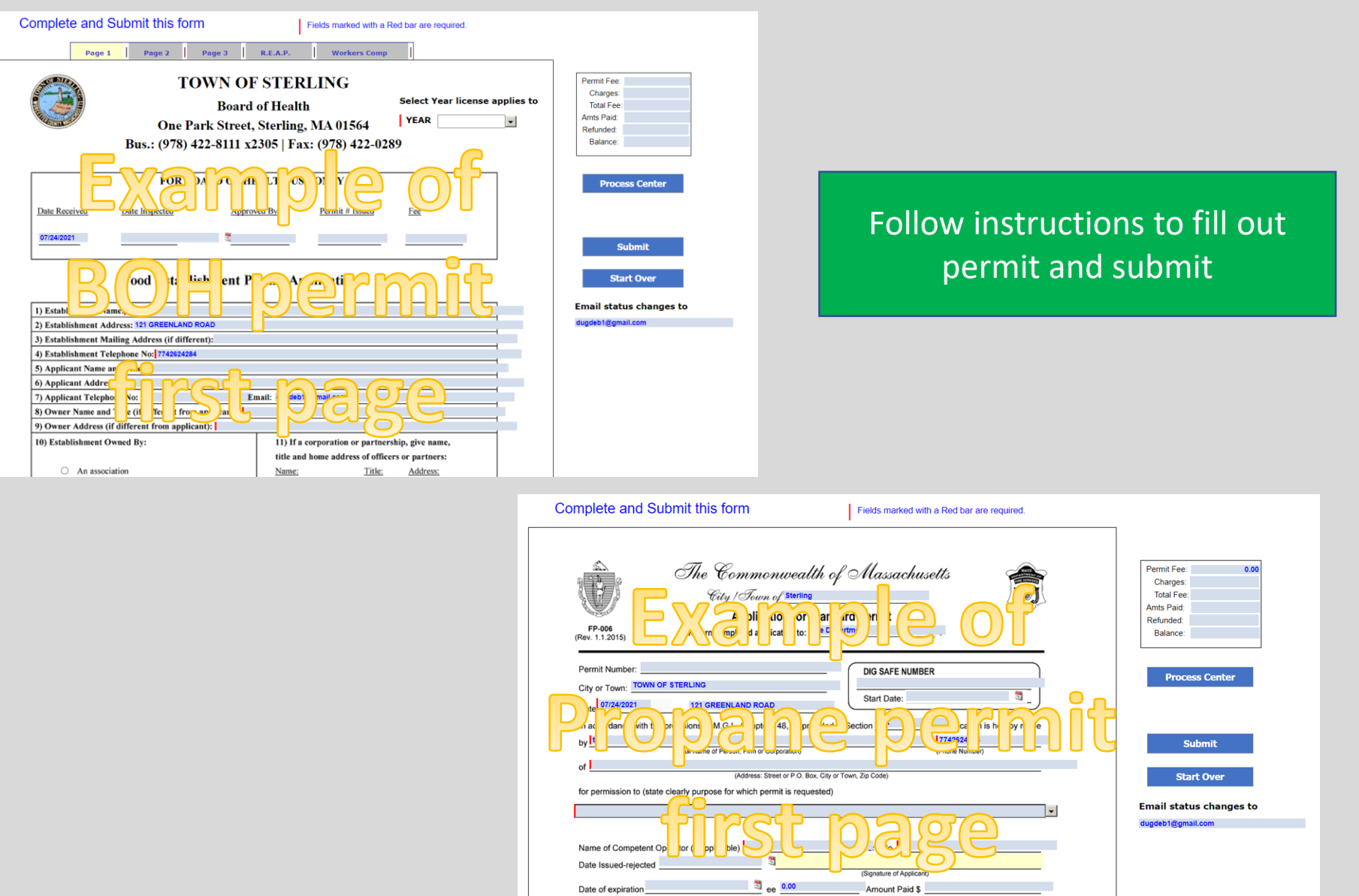

The Commonwealth of Massachusetts

Cit IT.

<u>Å</u>